## MiniVision2

### Note de mise à jour - software version n° MV2\_8270

### Procédure de mise à jour logicielle

Une connexion internet Wifi est requise pour installer la mise à jour MiniVision2.

Pour mettre à jour votre produit, aller dans « Paramètres », sélectionner « A propos du téléphone », puis enfin sélectionner « Mise à jour du système » en haut de la liste et appuyer sur le bouton « **OK** » pour démarrer le téléchargement.

Lorsque le téléchargement est terminé, sélectionner « Installer » depuis l'écran de « Mise à jour du système ». Le processus de mise à jour prendra alors un moment avant que le produit redémarre et qu'il soit de nouveau opérationnel (démarrage de la vocalisation).

# Améliorations

## • Général :

- Correction des Bugs.
- Amélioration des performances.
- Radio FM
  - Amélioration du processus de basculement de la sortie audio entre le casque et le haut-parleur.
  - Désormais, la radio n'est plus stoppée lorsque le MiniVision2 passe en veille.
- Contacts :
  - Suppression d'un message d'information lors de l'importation de contacts (format VCF) depuis un message MMS.
  - Correction d'un problème d'effacement des contacts lors du processus de mise à jour.
- Calculette :
  - Correction d'un problème d'affichage lorsque le résultat de l'opération se termine par 0.

## • Détecteur de billet :

 Amélioration du processus de mise à jour de la base de données pour la détection de nouvelles monnaies.